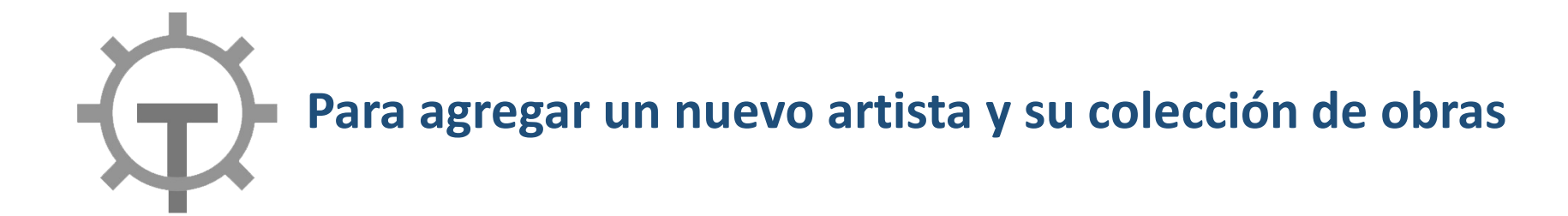

| Image: Constant     Image: Constant     Image: Constan | gresar al panel de administración en:<br><u>Ilerdelasvistillas.es/wp-admin</u><br>nombre de usuario es <b>vistillas</b><br>a contraseña se envió por correo.<br>s conveniente tildar la casilla<br>Recuérdame" para no tener que poner la<br>ontraseña cada vez que se ingresa. |
|----------------------------------------------------------------------------------------------------|----------------------------------------------------------------------------------------------------|
|----------------------------------------------------------------------------------------------------|----------------------------------------------------------------------------------------------------|

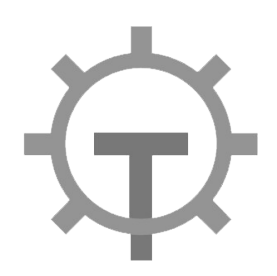

| 🔞 👔 taller de las vistil          | las 🛡 0 🕂 Añadir Breeze UpdraftPlus                                                                                                    |                                                                                              |                                        | Hola, vistillas 🙀                        |
|-----------------------------------|----------------------------------------------------------------------------------------------------|----------------------------------------------------------------------------------------------|----------------------------------------|------------------------------------------|
| 🚯 Escritorio                      | Escritorio                                                                                                    |                                                                                              |                                        | Opciones de pantalla 🔻 Ayuda 🔻           |
| Inicio<br>Actualizaciones         | Conoce Elementor                                                                                                    | Borrador rápido                                                                              |                                        |                                          |
| 🖈 Elitradas                       | Eleventor v3.8.     Crear página nueva                                                                                                    | Título                                                                                       |                                        |                                          |
| ST Medios                         | Añadir nue va te                                                                                                    | Contenido                                                                                    | Arrastra aquí las caias                | Arrastra aquí las cajas                  |
| 📕 Páginas<br>🛡 Comentarios        | Categorías d, 10:33 PM<br>Etiquetas 220d 12:38 PM                                                                                                    | ¿En qué estás pensando?                                                                      | in a construction of the second of the | in constants in the second second second |
| Elementor                         | Contacto Ø Ago 29th, 9:33 PM                                                                                                    |                                                                                              |                                        |                                          |
| Þ Plantillas                      | Noticias y actualizaciones                                                                                                    | Guardar borrador                                                                             |                                        |                                          |
| 🔊 Apariencia                      | NEW Introducing Loop Builder: Design Every Aspect of your<br>Post and Product Collections                                                                                                    | Eventos y noticias de WordPress                                                              |                                        |                                          |
| 🖌 Plugins                         | Elementor 3.8 includes some highly anticipated features,<br>including the first phase of the Loop Builder, with additional                                                                             | Asiste a un próximo evento cerca de ti. 🛇 Seleccionar la ubicación                           |                                        |                                          |
| Lusuarios                         | functions and capabilities added in upcoming versions. With the<br>Loop Builder, you gain more creative freedom to design your                                                                         | En este momento no hay ningún evento programado cerca de ti.                                 |                                        |                                          |
| Aiustes                           | posts and listings, so you can design it any way you'd like.                                                                                                    | ¿Te gustaría <u>organizar un evento WordPress</u> ?                                          |                                        |                                          |
| <ul> <li>Cerrar menú</li> </ul>   | The Complete Guide To Design Project Management<br>Successful web creators understand that design and systems                                                                                          | WordPress 6.1.1 – Actualización de mantenimiento<br>Dicen que hay una primera vez para todo. |                                        |                                          |
|                                   | must work side by side for people to deliver high-quality work<br>without burning out. In this guide, we will explore the practical                                                                    | WordPress.org blog: The Month in WordPress – October 2022                                    |                                        |                                          |
|                                   | steps you can take to shut down time-wasting activities and<br>frustration. Say no to scope creep and build a no-fail framework                                                                        | Do The Woo Community: Building a Cloud-Based SaaS versus<br>Hosted                           |                                        |                                          |
|                                   | that can pivot for the unexpected.                                                                                                    | WPTavern: WordPress Launches Developer Blog In Beta                                          |                                        |                                          |
|                                   | Elementor Websites of May 2022<br>May's marvelous showcase offers a taste of new design trends                                                                                                    | UpdraftPlus: Job Vacancy – Senior WordPress Plugin Developer X<br>Wanted                     |                                        |                                          |
|                                   | and reimagined retro themes that will activate your artistic mind.<br>Hear the sound of music festivals, awaken the entrepreneurial<br>spirit, rediscover the joy of childhood learning, glide through | UpdraftPlus: Job Vacancy – WordPress Plugin Developer X<br>Wanted                            |                                        |                                          |
|                                   | skateparks, and rejuvenate with a splash of the Aegean Sea.                                                                                                    | Meetups 🗗   WordCamps 🗗   Noticias 🗗                                                         |                                        |                                          |
|                                   | Blog 🗗 Ayuda 🗗 Busca un experto 🗗                                                                                                    |                                                                                              |                                        |                                          |
|                                   |                                                                                                    |                                                                                              |                                        |                                          |
| https://tallerdelasvistillas.es/w | p-admin/edit.php salud del sitio                                                                                                    |                                                                                              |                                        |                                          |

Estamos en el panel de control de WordPress.

Pinchar en Entradas > Todas las entradas.

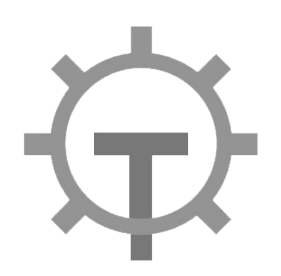

| 🛞 者 taller de las vistilla                       | is 🎔 0 🕂 Añadir Verentradas Breeze UpdraftPlus                                                                                                    |           |                                         |           |            | Hola, vistillas 🌉                     |
|--------------------------------------------------|----------------------------------------------------------------------------------------------------|-----------|-----------------------------------------|-----------|------------|---------------------------------------|
| 🚳 Escritorio                                     | Entradas Añadir nueva                                                                                                    |           |                                         |           |            | Opciones de pantalla ▼ Ayuda ▼        |
| ✤ Entradas Todas las entradas                    | Todo (34)   Publicados (34)       Acciones en lote       Aplicar       Todas las fechas       Todas las categorías       Filtrar                            |           |                                         |           | 34 element | Buscar entradas<br>tos « < 1 de 2 > » |
| Añadir nueva                                     | C Título                                                                                                    | Autor     | Categorías                              | Etiquetas |            | Fecha                                 |
| Categorías<br>Etiquetas                          | Nuevo artista – Bementor<br>Editar Ledición Apida   Enviar a la papelera Ver   Clonar   Nuevo borrador   Reescribir y re-publicar  <br>Editar con Flementor | vistillas | Artistas                                | -         | -          | Publicada<br>22/11/2022 a as 12:38    |
| Medios                                           | Verhis Daniel - Elementor                                                                                                    | victillas | Artistas                                | _         | -          | Publicada                             |
| <ul><li>Paginas</li><li>Comentarios</li></ul>    |                                                                                                    | VISING .  | ALC ALC ALC ALC ALC ALC ALC ALC ALC ALC |           |            | 27/08/2022 a as 13:13                 |
| <ul><li>Elementor</li><li>Plantillas</li></ul>   | 📄 Vaca Narvaja, Angélica — Elementor                                                                                                    | vistillas | Artistas                                | -         | -          | Publicada<br>27/08/2022 a las 13:09   |
| <ul> <li>Apariencia</li> <li>Plugins</li> </ul>  | Suárez, Antonio — Elementor                                                                                                    | vistillas | Artistas                                | -         | -          | Publicada<br>27/08/2022 a las 13:06   |
| ▲ Usuarios                                       | Sanz, Sergio — Elementor                                                                                                    | vistillas | Artistas                                | -         | -          | Publicada<br>27/08/2022 a las 13:03   |
| <ul> <li>Ajustes</li> <li>Cerrar menú</li> </ul> | Sanz, María Luisa — Elementor                                                                                                    | vistillas | Artistas                                | -         | -          | Publicada<br>27/08/2022 a las 12:59   |
|                                                  | Sanz, Eduardo — Elementor                                                                                                    | vistillas | Artistas                                | -         | -          | Publicada<br>27/08/2022 a las 12:54   |
|                                                  | Palomero, Beatriz — Elementor                                                                                                    | vistillas | Artistas                                | -         | -          | Publicada<br>27/08/2022 a las 12:44   |
|                                                  | Muñoz, Lucio — Elementor                                                                                                    | vistillas | Artistas                                | -         | -          | Publicada<br>26/08/2022 a las 18:37   |
| https://tallerdelasvistillas.es/wp               | admin/admin.php?action=duplicate_post_clone&post=1057&_wpnonce=a137a3014b                                                                                   | vistillas | Artistas                                | -         | -          | Publicada                             |

Una vez en el listado de Entradas (cada entrada corresponde a un artista):

Buscar la entrada **Nuevo artista**.

Si no está visible, es posible usar el buscador para encontrarla. Basta con escribir "Nuevo artista" en el campo del buscador y pinchar en "Buscar entradas".

Una vez encontrada, pinchar en **Clonar**. Esto producirá una copia de esa entrada, que modificaremos con la información y obras del nuevo artista.

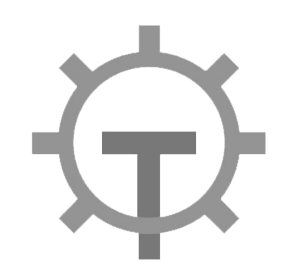

| Entradas Añadir nueva   Todo (35)   Publicados (34)   Borrador (1)     Acciones en lote     Aplicar   Todas las fechas X   Todas las categorías X | Ahora en el listado de Entradas, veremos<br>la copia que acabamos de clonar.                                                                |
|----------------------------------------------------------------------------------------------------|----------------------------------------------------------------------------------------------------|
| Título       Nuevo artista — Borrador, Elementor                                                                                                  | Se diferencia de la entrada original porque<br>al lado pone "Borrador, Elementor".<br>Pinchamos en el botón <b>Editar</b> .                 |
| Editar   Edición rápida   Enviar a la papelera   Vista previa   Clonar   Nuevo borrador   Editar con<br>Elementor Nuevo artista — Elementor       | La entrada llamada "Nuevo artista" está<br>casi vacía y es para que siempre la<br>tengamos para clonar. No hay que editarla<br>directamento |
| Verbis, Daniel — Elementor                                                                                                    | airectamente.                                                                                                    |

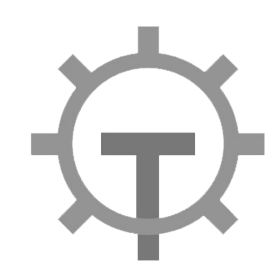

| 🔆 + Z · · · · · · · · · · · · · · · · · · | ado Vista previa Puto ar 🗢 :                                                                                                    |
|-------------------------------------------|----------------------------------------------------------------------------------------------------|
| Nuevo artista                             | Entrada Bloque ×<br>Resumen ~<br>Categorías ~                                                                                                    |
| Editar con Elementor                      | Etiquetas                                                                                                    |
|                                           | Euminar la imagen oestacaoa<br>Extracto<br>ESCRIBE UN EXTRACTO (OPCIONAL)<br>Reemplazar este texto con la biografía<br>del artista.<br>Aprende más sobre los extractos manuales<br>C<br>Comentarios |
| Entrada                                   | _                                                                                                    |

Estaremos en la nueva Entrada.

Cambiaremos el título "Nuevo artista" por el nombre real del nuevo artista. Para hacerlo basta con pinchar en el título y escribir el nuevo nombre.

Nos aseguraremos que en el panel derecho esté seleccionado **Entrada** y no Bloque. Y también que todos los desplegables estén cerrados, excepto el de **Imagen destacada**.

Pinchamos en Reemplazar la imagen.

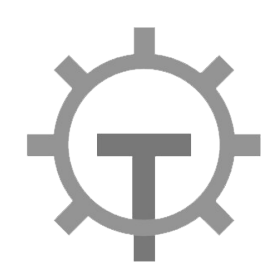

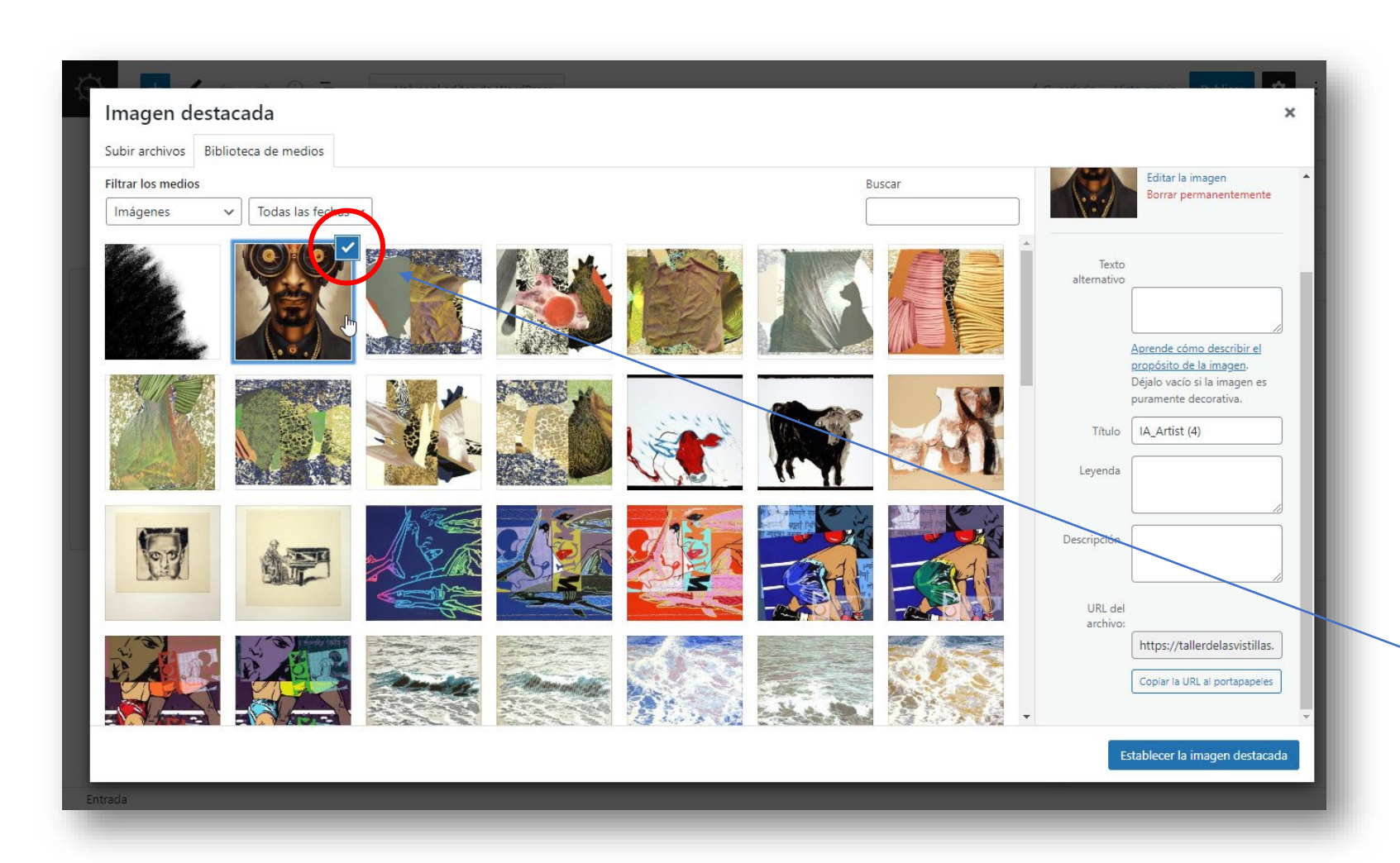

Se abrirá la Biblioteca de medios.

Aquí debemos subir la imagen que queremos que aparezca en la portada de la colección. Esta imagen es la que vemos en el home junto a la biografía del artista.

La imagen debería tener 1200 px de alto y/o de ancho. Hay que procesarla por anticipado antes de subir.

Para subir la imagen, basta con arrastrarla con el mouse adentro de la Biblioteca.

Una vez que la imagen suba, se verá automáticamente en la Biblioteca.

Cuidemos que esté tildada para indicar que es la que usaremos. Si no lo está luego de subirla, basta con pincharla una vez.

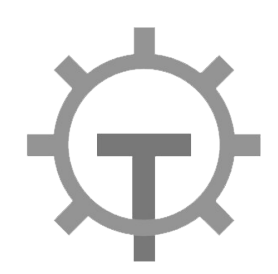

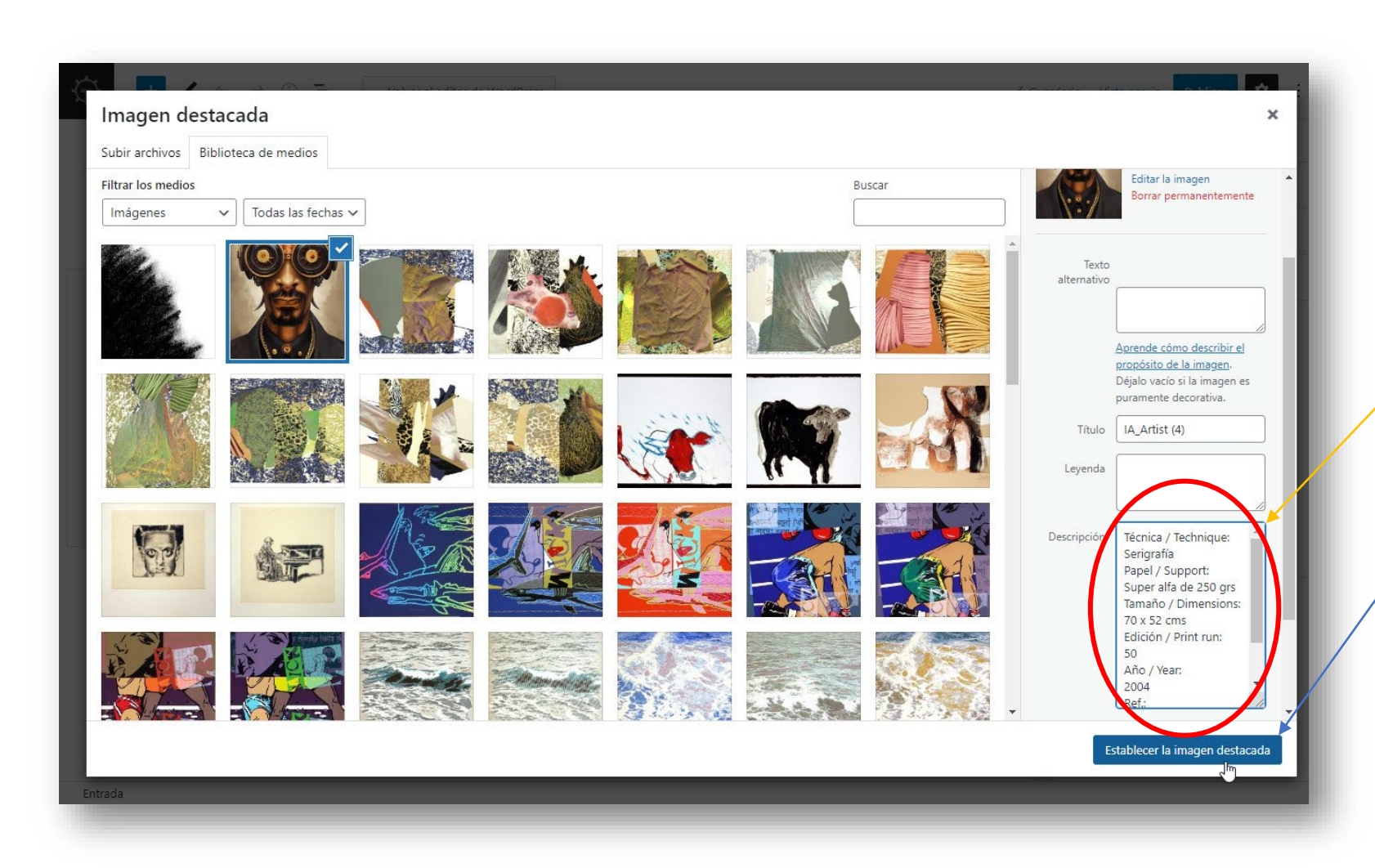

En el cuadro **Descripción** pegaremos el texto que acompaña la imagen y que luego se verá como epígrafe en la galería.

Luego, pinchamos en el botón azul.

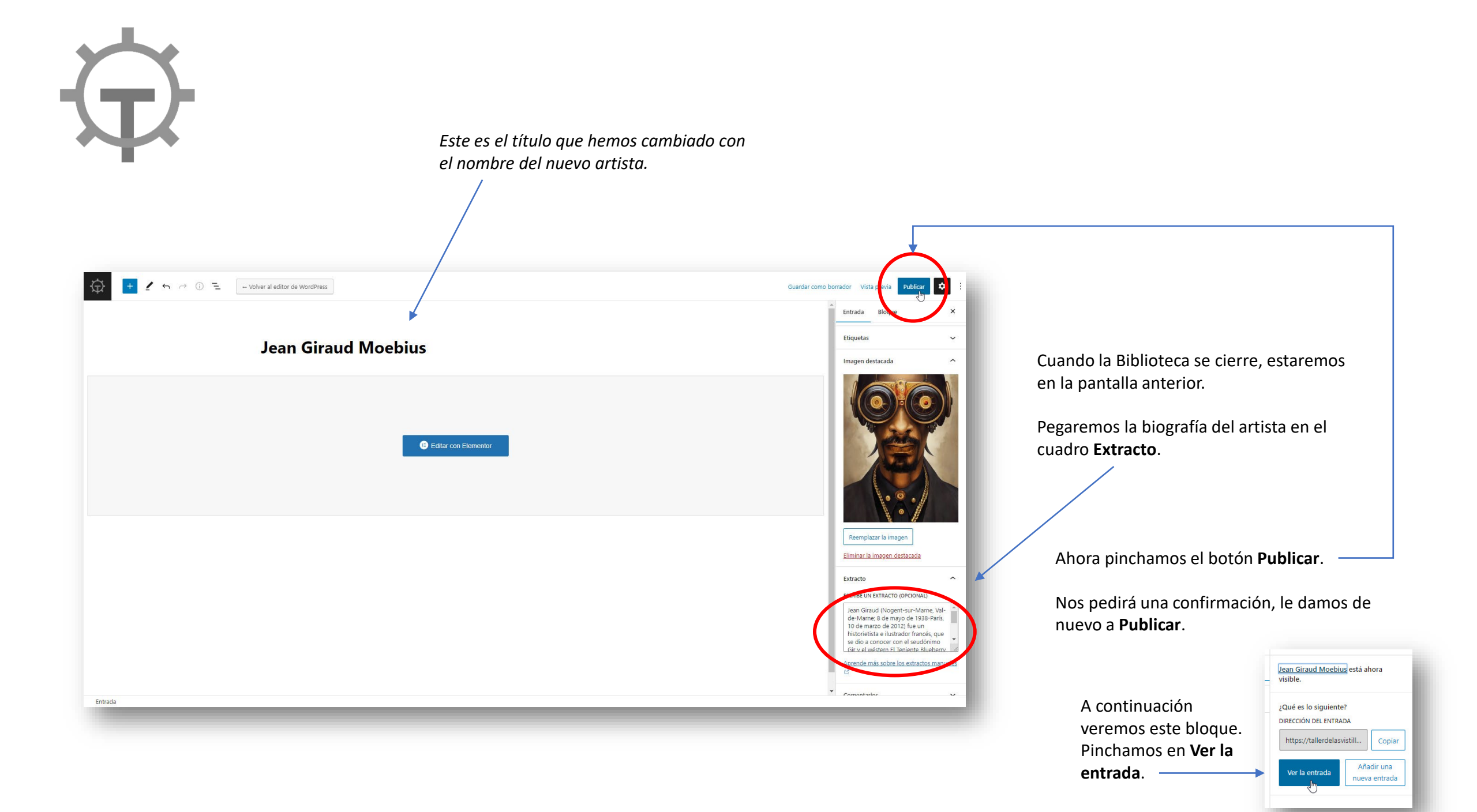

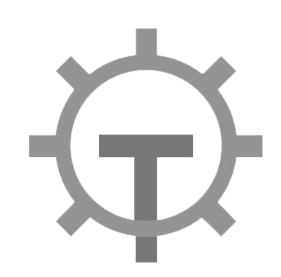

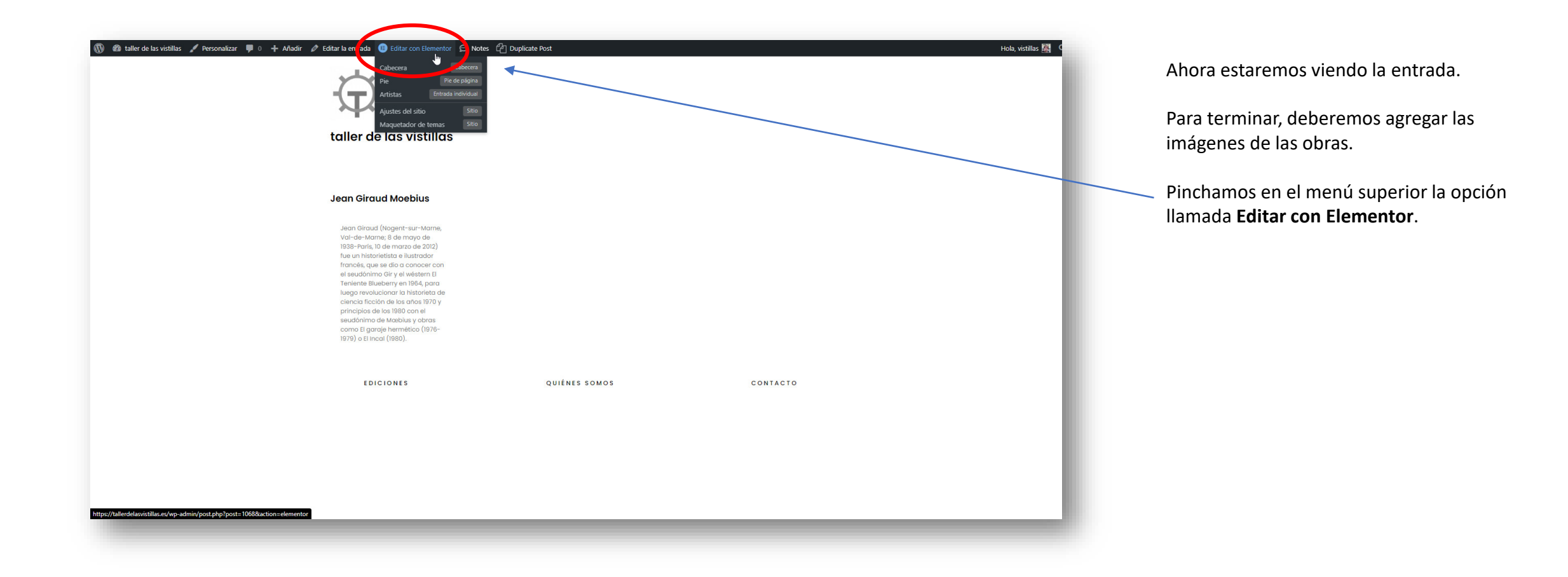

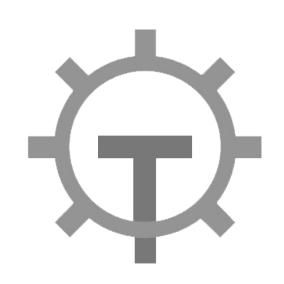

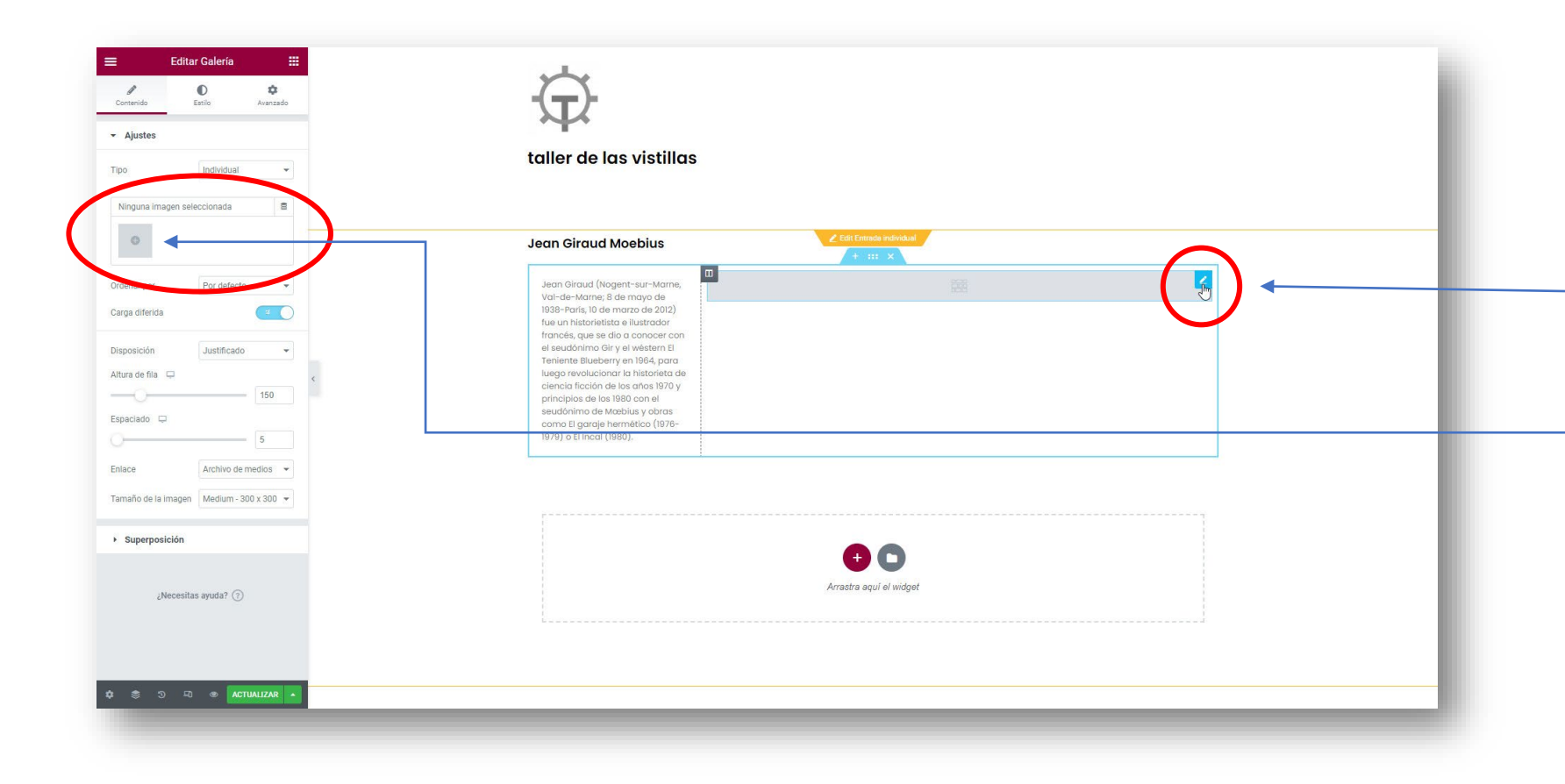

En esto modo, es visible la galería.

Actualmente, se verá vacía porque no hemos agregado ninguna imagen.

Pinchamos primero en el *lapicito de la galería* para que aparezca la barra izquierda que nos permite subir imágenes.

Luego, en la barra izquierda, pinchamos en el *cuadrito gris.* 

Esto hará que vuelva a abrirse la **Biblioteca de medios** para cargar las imágenes.

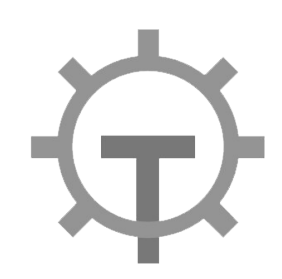

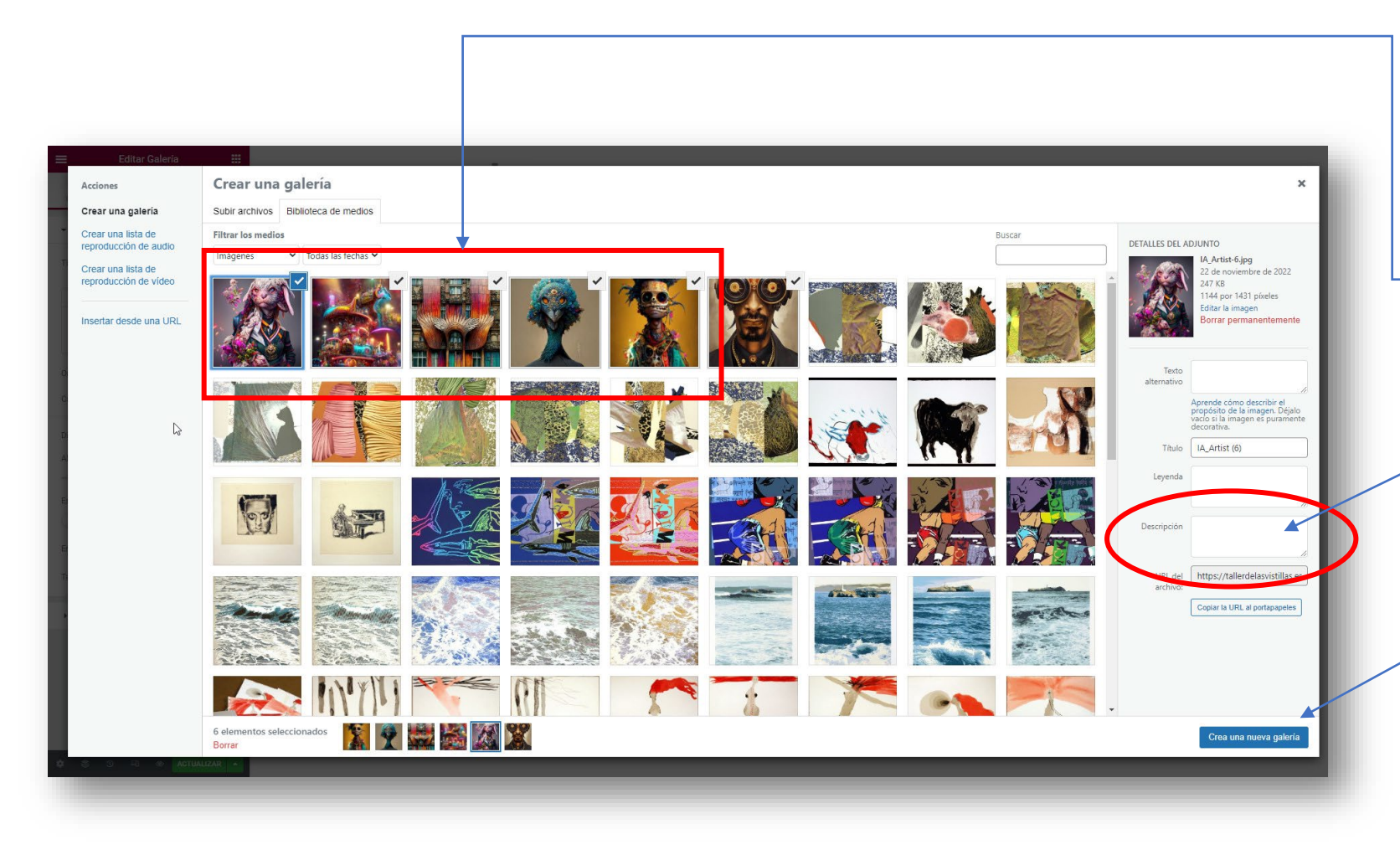

Ahora arrastramos las demás imágenes del artista.

Nos aseguramos que todas tengan la **tilde de selección**, incluyendo la que ya habíamos subido antes como imagen destacada.

**IMPORTANTE**: En cada imagen debemos pegar la descripción. Vamos seleccionando una por una, y pegando el texto en el cuadro **Descripción** de cada imagen.

Para finalizar, pinchamos el botón Crear una nueva galería.

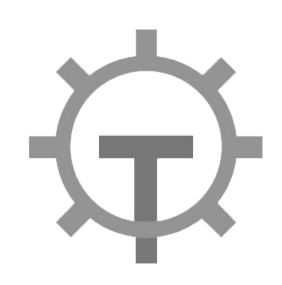

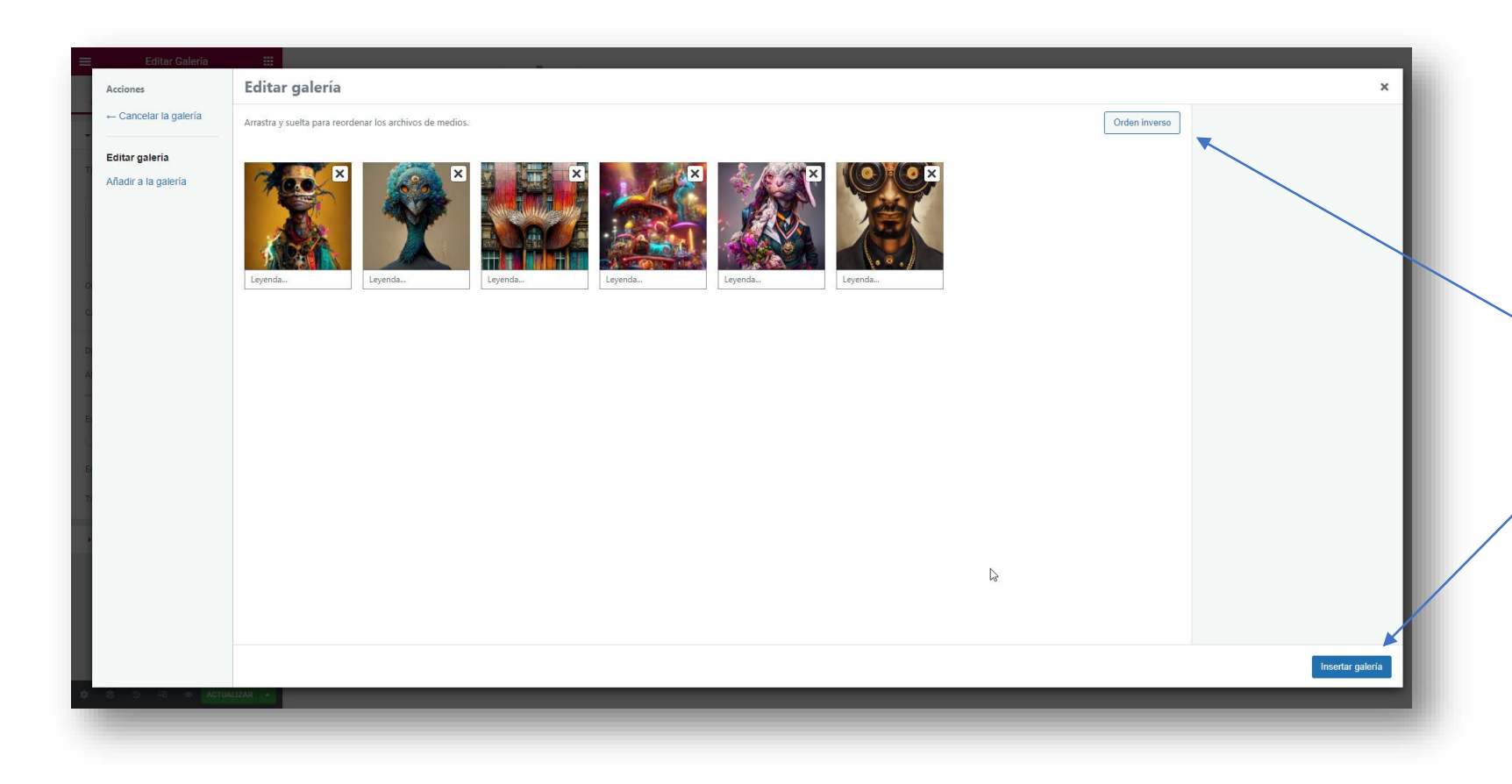

Se nos mostrará las imágenes que se insertarán en la galería del artista.

Aquí tenemos la oportunidad de cambiarlas de orden, arrastrando con el mouse.

 También es posible pinchar el botón
 Orden inverso para que las últimas en subir pasen a ser las primeras.

Para finalizar, pinchamos en Insertar galería.

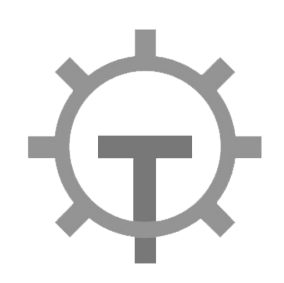

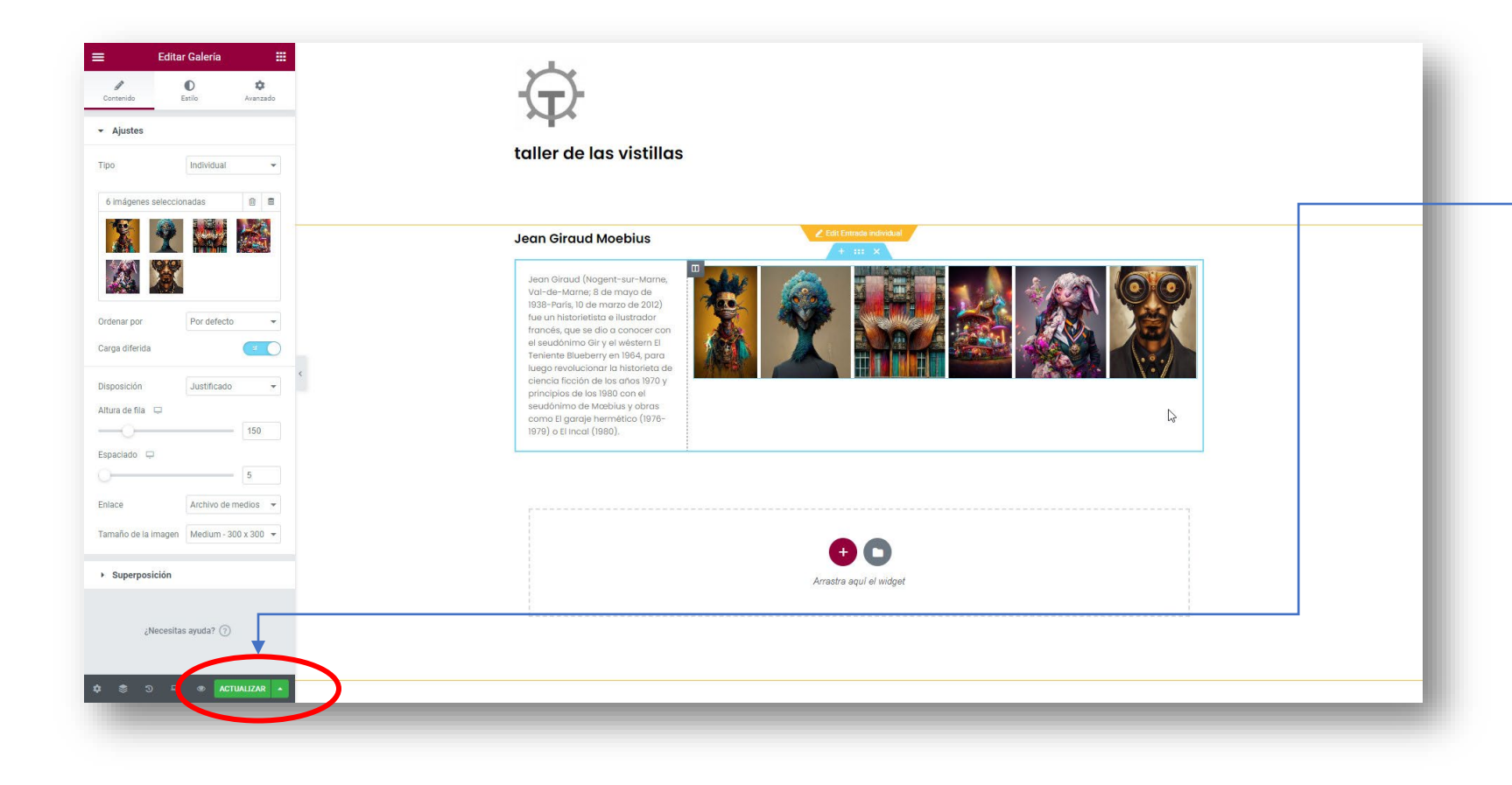

Ahora ya veremos que la galería tiene las obras del artista.

Solo queda un último paso, que es pinchar en el botón verde **ACTUALIZAR**.

Es aconsejable esperar a que el botón verde se ponga gris, indicando que efectivamente ha grabado. Si no lo hace, volver a pincharlo.

Para finalizar del todo, volveremos a tallerdelasvistillas.es para comprobar que se ha agregado el nuevo artista.